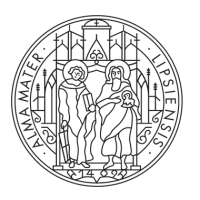

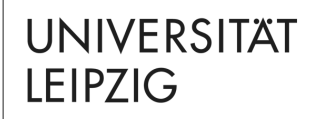

Master BuK

## Moduleinschreibung im Masterstudiengang Begabungsforschung und Kompetenzentwicklung

Stand 20.09.2023 Tina Tuchscheerer, Clemens Sett Studienbüro

### AN UL VERWENDETE SYSTEME

- 1 TOOL
  - System / "TOOL" für die Moduleinschreibung
- 2 AlmaWeb
  - Verwaltung von Modul- und Veranstaltungsanmeldungen und damit verbundenen Pr
    üfungsanmeldungen
  - Hier erfolgt ggf. die Modulabmeldung (bis 4 Wochen vor Ende der Vorlesungszeit – im WiSe 2023/24: 06.01.2024)
  - System für Studienleistungen und Studiendokumente
  - Nachrichten zur Studienorganisation
- 3 Moodle

UNIVERSITÄT

I FIP7IG

- Lernplattform
- Begleitkurse zu Veranstaltungen mit Materialien

### **1 TOOL - MODULEINSCHREIBUNG**

 Die Adresse (URL) des Einschreibesystems TOOL lautet: <u>https://tool.uni-leipzig.de</u>

| Startseite Impressum Datenschu | tz English 커뷰 Anmelden                                                                                                    |
|--------------------------------|----------------------------------------------------------------------------------------------------|
|                                | Online-Einschreibesystem TOOL                                                                                                    |
|                                | Anmelden                                                                                                    |
| Vorlesungsverzeichnis          | Willkommen im TOOL                                                                                                    |
|                                | Das TOOL ist ein System zur elektronischen Modulenschreibung an der Universität Leipzig. Daneben finden auch in<br>Studienoptal AlmaWeb Modulenschreibungen state. Ittei informierens Eis ein über die Termine, Orte und Ablaufe der<br>Einschreibung in Module Ihres Studiengangs, z.B. über die Webseiten zur Modulenschreibung, die Internetauftritte<br>Thres Studienboors bzw. Ihrer Fakultät oder Ihres Instituts. |
|                                | Das TOOL wird aktuell für die Moduleinschreibung des Wintersemesters 2022/23 vorbereitet, daher werden<br>Ihnen gdr. noch ich alle Einschreibunglichkeiten angezeigt. Bis zum Beginn der Moduleinschreibung werden<br>diese schrittweise hinzugefügt.                                                                                                    |
|                                | Benutzername:<br>Passwort:<br>Hilfe zur Anmeldung                                                                                                    |
|                                | Anmelden 🚸                                                                                                    |

 Sie benötigen zur Anmeldung die Zugangsdaten (Uni-Login und Passwort), die Sie bei der Immatrikulation zugesandt bekommen haben (Informationen hierzu siehe https://www.urz.uni-leipzig.de/dienste/uni-login)

 Linke Seitenauswahl "Modulbelegung" > Einschreibgruppe "M.A. Begabungsforschung und Kompetenzentwicklung (2023): Pflichtbereich " > "weiter"

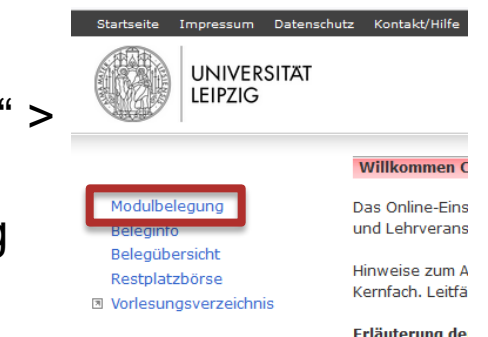

Hinweise:

UNIVERSITÄT

LEIPZIG

- Nur dem eigenen Studiengang zugeordnete Einschreibgruppen werden angezeigt
- Wenn Einschreibphase noch nicht begonnen hat oder schon beendet ist, sind Einschreibgruppen ausgegraut
- Wird Einschreibgruppe "M.A. BuK" nicht angezeigt, bitte an Studienbüro wenden (per E-Mail an <u>studkoor.master.ewi@uni-leipzig.de</u>)

#### Einschreibgruppe wählen

Bitte nehmen Sie nur in den Einschreibgruppen Belegungen vor, die für Sie im aktuellen Semester relevant sind. Welche Module Sie belegen müssen, entnehmen Sie bitte Ihrem Studienablaufplan bzw. den Informationen Ihres Kernfachs.

#### Einschreibgruppen im Windhundverfahren

- O M.A. Begabungsforschung und Kompetenzentwicklung (2023): Pflichtbereich (Belegung: 25.09.2023, 12:00 bis 02.10.2023, 17:00)
- **Sprachenmodule des Sprachenzendrums** (Belegung, 27.09.2023, 12.00 bis 07.10.2023, 17.00)

#### fakultative Einschreibgruppen

- O Angebote des Spracheninstituts e.V. (kostenpflichtig) (Belegung: 30.08.2023, 09:00 bis 20.12.2023, 00:00)
- O Tutoring-Kolleg WiSe 2023/24 (fakultativ) (Belegung: 01.09.2023, 12:00 bis 17.09.2023, 23:59)
- O Universitätsrechenzentrum IT-Schulungen (fakultativ) (WiSe 2023/24) (Belegung: 07.08.2023, 12:00 bis 06.12.2023, 23:59)
- O Veranstaltungsangebote des Academic Lab Wintersemester 2023/24 (fakultativ) (Belegung: 15.09.2023, 12:00 bis 15.03.2024, 23:59)
- O Veranstaltungsangebote des Career Service Wintersemester 2023/24 (fakultativ) (Belegung: 26.09.2023, 12:00 bis 20.03.2024, 23:59)

Zurück X Abbrechen

Weiter 💠

- Wählen Sie die Module aus, die Sie belegen möchten
- in der Regel die im Studienverlaufsplan vorgesehenen Module, d.h. für 1. FS BuK:
  - 05-BUK-1001, 05-BUK-1002, 05-BUK-1003
  - > Bestätigung per "weiter"
- Hinweise:

I FIP7IG

- In Spalte "TNV" sind Teilnahmevoraussetzungen genannt \_
- Wenn ein Modul nicht belegt werden kann, ist dieses ausgegraut > mit rotem Hinweis wird Grund für die Nichtbelegbarkeit erläutert

#### M.A. Begabungsforschung und Kompetenzentwicklung (2023): Pflichtbereich

Bitte wählen Sie die Module aus, die Sie in diesem Semester belegen möchten. Bitte beachten Sie ggf. die Erfüllung der Teilnahmevoraussetzung.

Bei Fragen und Problemen im Rahmen der Einschreibung melden Sie sich bitte umgehend im Studienbüro. Nutzen Sie dazu die Mail-Adresse studkoor.master.ewi@uni-leipzig.de.

Unsere Sprechzeiten während der Einschreiphase finden Sie hier: https://www.erzwiss.uni-leipzig.de/studium/imstudium/moduleinschreibung/moduleinschreibung#collapse743320

#### Module wählen (min. 1 / max. 3 )

#### Alle einblenden | Alle ausblenden

| ■ M./ | M.A. Begabungsforschung und Kompetenzentwicklung (2023): Pflichtbereich |                                                               |    |       |                 |
|-------|-------------------------------------------------------------------------|---------------------------------------------------------------|----|-------|-----------------|
| _     | Modulnummer                                                             | Modultitel                                                    | LP | TNV   | Freie<br>Plätze |
|       | 05-BUK-1001                                                             | Grundlagen der Begabungsforschung und<br>Kompetenzentwicklung | 10 | keine | 30              |
|       | 05-BUK-1002                                                             | Begabungsdiagnostik und -beratung                             | 10 | keine | 30              |
|       | 05-BUK-1003                                                             | Individuelle Talententwicklung                                | 10 | keine | 30              |

Zurück X Abbrechen

LEIPZIG

Weiter

### 1 TOOL - BELEGINFO

- Nach dem erfolgreichen Speichern der Modulwahl automatische Weiterleitung zur "Beleginfo"
- Modulwahl kann kontrolliert und während des Einschreibzeitraums beliebig oft geändert oder gelöscht werden
- Nach Ende des Einschreibzeitraums (02.10.23, 17.00 Uhr) sind Sie verbindlich f
  ür Modul und Modulpr
  üfung angemeldet (Status: "Zugeteilt"), die entsprechenden Module werden gr
  ün hinterlegt
- Ab 05.10.23 sind die Module in AlmaWeb sichtbar

UNIVERSITAT LEIPZIG Erziehungswissenschaftliche Fakultät, Studienbüro, Studienkoordination Master

### 1 TOOL - FRAGEN / PROBLEME BEI DER EINSCHREIBUNG

Entweder per Kontakt/Hilfe in TOOL

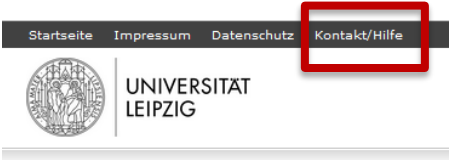

- In Leitfaden zur Moduleinschreibung der Zentralen Studienkoordination nachlesen, siehe <u>https://www.uni-leipzig.de/fileadmin/ul/Dokumente/TOOL\_Leitfaden\_Studierende.pdf</u>
- Oder per E-Mail an Studienbüro: <u>studkoor.master.ewi@uni-leipzig.de</u>

UNIVERSITAT LEIPZIG Erziehungswissenschaftliche Fakultät, Studienbüro, Studienkoordination Master

#### 2 ALMAWEB - MODULANMELDUNG ÜBERPRÜFEN

 Die Adresse (URL) des Studienportals AlmaWeb lautet: <u>https://almaweb.uni-leipzig.de/</u>

| Startseite   Kontakt   Impressum   Datenschutz |                                                                                                    |                                                                                                    | English 🗮                     |
|------------------------------------------------|----------------------------------------------------------------------------------------------------|----------------------------------------------------------------------------------------------------|-------------------------------|
| UNIVERSITÄT Starts                             | eite Bewerbung Vorlesungsverzeichnis Hilfe                                                                                                    |                                                                                                    | AlmaWeb                       |
|                                                |                                                                                                    | Benutzername: Passwort:                                                                                                    | melden 🌩 🏻 Passwort vergessen |
|                                                | Herzlich Willkommen auf dem Studienportal AlmaWeb                                                                                                    |                                                                                                    |                               |
|                                                | Die Anmeldung am Studienportal erfolgt für Studierende über das Uni-Login. Bewerberinnen und Bewerber melden sich mit ihrem Be                                                                                                    | ewerbungskonto an.                                                                                                    |                               |
|                                                | Für Bewerberinnen und Bewerber<br>Das Bewerbungsportal für Bewerbungen zum Wintersemester 2022/23 ist geöffnet.<br>Für Studierende<br>Bitte informieren Sie sich über die geplanten Lehrmodalitaten im aktuellen Semester an Ihrer Fakultat und beachten Sie auch neu                                                                                                    | e Informationen auf den zentralen Seiten der Universität.                                                                                         |                               |
|                                                | rum kuonagen bezugien der Noolensamenoung verhoel sie sin ottet an im zustandere subiendurs.<br>Fört Lehrande<br>Über das Webportal können Sie einze Hall an die stindentlichte Nalidersset aller Teilnehmenden Ihrer Veranstaltung schicken od<br>generierten. Einz einzugien zur kinzt geschlichte Teilnehmendentlichte im Webergest alter Teilnehmenden im Alleberech zur Verfügung.<br>Der Ruddragen wenden Sie sich bitte an Ihr zuständiges Studienburg, möglich, dass Sie und alle Teilnehmenden im AlmatVeb-Port<br>Ein Ruddragen wenden Sie sich bitte an Ihr zuständiges Studienburg. | er eine <b>Erweiterte Teilnehmendenlist</b> e mit den studentischen Mailadressen<br>al für die Lehrveranstaltung hinterlegt bzw. angemeldet sind. |                               |

 Sie benötigen zur Anmeldung die Zugangsdaten (Uni-Login und Passwort), die Sie bei der Immatrikulation zugesandt bekommen haben (Informationen hierzu siehe https://www.urz.uni-leipzig.de/dienste/uni-login)

#### 2 ALMAWEB - MODULANMELDUNG ÜBERPRÜFEN

 Ab 05.10.23 sind Module in AlmaWeb sichtbar (unter "Studium" > "Anmeldestatus"):

|                                       | Startseite Bewerbung Vorlesungsverzeichnis Studium Nachrichten Benutzerkonto Hilfe                       |      | Alma Web   |
|---------------------------------------|----------------------------------------------------------------------------------------------------|------|------------|
| Name: Maxi Musterfrau                 |                                                                                                    |      | × Abmelden |
|                                       | Meine Anmeldungen                                                                                        |      |            |
| Module und Veranstaltungen            | Akzeptierte Modulanmeldungen                                                                             |      |            |
| Anmeldung Anmeldestatus               | Nr. Modulname<br>Modulverantwortliche                                                                    | LP   |            |
| Meine Module<br>Meine Veranstaltungen | 03-SQM-06 Testmodul<br>Dr. Alma Campus                                                                   | 10,0 | Abmelden   |
| Leistungen                            |                                                                                                    |      |            |
| Prüfungsanmeldung                     | äkzentierte Veranstaltungsanmeldungen                                                                    |      |            |
| Meine Prüfungen                       | Verentalium                                                                                              |      |            |
| Prüfungsergebnisse                    | Dozenten                                                                                                 |      |            |
| Modulergebnisse                       | Zeitraum                                                                                                 |      |            |
| Notenübersicht                        | 03-SOM-06.VL01 Vorlesung I                                                                               |      |            |
| Schwerpunktwahl                       | Dr. Alma Campus                                                                                          |      |            |
| Rückmeldung                           | Mi, 20. Okt. 2021 [17:15] - Mi, 26. Jan. 2022 [18:45]                                                    |      |            |
| Lastschriftauftrag erteilen           |                                                                                                    |      |            |
| bisherige Lastschriftaufträge         | 03-SQM-06.VL02 Vortesung II<br>Dr. Albert Leiter                                                         |      |            |
| Rückmeldesperren                      | Do, 21, Okt. 2021 [17:15] - Do, 3. Feb. 2022 [18:45]                                                     |      |            |
| Dokumente                             |                                                                                                    |      |            |
|                                       | 03-SQM-06.VL03 Vorlesung III<br>Dr. Alma Campus<br>Mo, 18. Okt. 2021 [07:15] - Mo, 31. Jan. 2022 [08:45] |      |            |

### 2 ALMAWEB - ABMELDUNG VON MODULEN

- Während der Abmeldefrist (bis 4 Wochen vor Vorlesungsende - im WiSe 2023/24: 06.01.2024) können Sie sich von gewählten Modulen wieder abmelden
- Eine Modulabmeldung ist immer gleichzeitig die Abmeldung von allen enthaltenen Lehrveranstaltungen sowie von allen zugehörigen Modulprüfungen
- Haben Sie bereits Leistungen in diesem Modul erbracht, gehen diese verloren
- In AlmaWeb über Registerkarte "Studium" > linke
   Seitennavigation "Anmeldestatus" > Button "Abmelden"

### **3 MOODLE - FÜR KURSE ANMELDEN**

 Die Adresse (URL) der Lernplattform Moodle lautet: <u>https://moodle2.uni-leipzig.de/</u>

| UNIVERSITAT Startseite We | ere Plattformen 🗸 Service 🗸                                                                                                    | 🔯 Deutsch (de 🖌 Login |
|---------------------------|----------------------------------------------------------------------------------------------------|-----------------------|
|                           | Lernplattform der Universität Leipzig                                                                                                    |                       |
|                           | Was ist neu in Moodle 4?           Wir haben am Montag 04.09.2023 die Plattform "Moodle" auf Moodle 4 aktualisiert.           Alle Informationen über die Neuerungen in Moodle 4 erhalten Sie im Kurs "Was ist neu in Moodle 4?". | 1                     |
|                           | Kursbereiche                                                                                                    |                       |

 Sie benötigen zur Anmeldung die Zugangsdaten (Uni-Login und Passwort), die Sie bei der Immatrikulation zugesandt bekommen haben (Informationen hierzu siehe https://www.urz.uni-leipzig.de/dienste/uni-login)

UNIVERSITÄT

I FIP7IG

### **3 MOODLE - FÜR KURSE ANMELDEN**

- i.d.R. erfolgt die Einschreibung automatisch durch die Belegung in TOOL
- Kurse können auch auf diesem Weg in Moodle gefunden werden:

| urse / 05-Erziehungswissenschaftliche Fakultät                      |                  |  |
|---------------------------------------------------------------------|------------------|--|
| 05-Erziehungswissenschaftliche Fakultät                             |                  |  |
| 05-Erziehungswissenschaftliche Fakultät                             | \$               |  |
| Kurse suchen                                                        |                  |  |
|                                                                     | Alles aufklappen |  |
| Institut f ür Bildungswissenschaften                                |                  |  |
| Institut f ür F örderp ädagogik                                     |                  |  |
| Institut für Pädagogik und Didaktik im Elementar- und Primarbereich |                  |  |
| Master Begabungsforschung und Kompetenzentwicklung                  |                  |  |
| Lehrangebot Ergänzungsstudien                                       |                  |  |

## **3 MOODLE - FÜR KURSE ANMELDEN**

- Entsprechende Kurse auswählen > "Einschreiben"
- Hinweise:

LEIPZIG

- Bei Selbsteinschreibung ist ggf. Einschreibeschlüssel erforderlich (wird in Lehrveranstaltung bekanntgegeben)
- Die Einschreibung in einen Moodle-Kurs ist KEINE Anmeldung zu einem Modul, einer Veranstaltung oder einer Prüfung!
  - Modulanmeldung nur im Einschreibzeitraum per TOOL möglich (damit Anmeldung zu allen Modulprüfungen)
  - das Prüfungsmanagement (mehr dazu in Infoveranstaltung Prüfungen)

LEIPZIG

### WEITERE INFORMATIONEN

- Leitfaden zur Moduleinschreibung der Zentralen Studienkoordination: https://www.unileipzig.de/fileadmin/ul/Dokumente/TOOL Leitfaden Stu dierende.pdf
- Informationen zur Einschreibung Erziehungswissenschaftliche Fakultät: https://www.erzwiss.uni-leipzig.de/studium/imstudium/moduleinschreibung/moduleinschreibung
- Klickanleitung zur Abmeldung von Modulen: https://www.unileipzig.de/fileadmin/ul/Dokumente/abmelden-vonmodulen-aw-anleitung.pdf

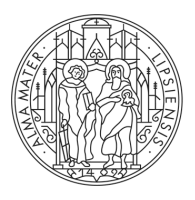

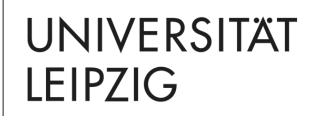

# FRAGEN?

#### **Tina Tuchscheerer, Clemens Sett** Studienbüro

Marschnerstr. 31, 04109 Leipzig, Haus 3, R 112, 113

https://www.erzwiss.uni-leipzig.de/studium/beratung-undservice/studienbuero studkoor.master.ewi@uni-leipzig.de

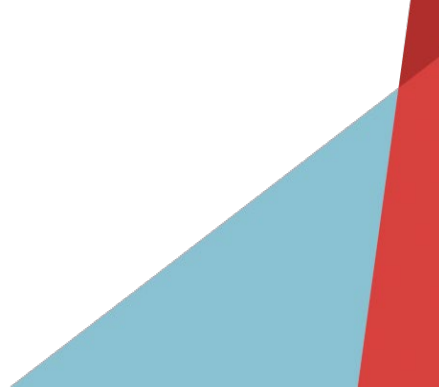